# JMY980 用户手册

## (Revision 1.00)

北京金木雨电子有限公司 2012/6/4

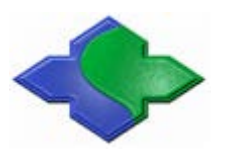

在使用本产品前请详细阅读本说明书,如果有任何疑问,请联系我们,我们会给您详尽的解答

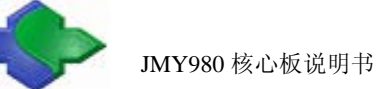

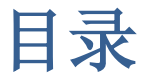

| 1 简介                     | 2  |
|--------------------------|----|
| 2 接口与地址分配说明              | 2  |
| 2.1 管脚说明                 | 2  |
| 2.2 地址空间分配和片选信号定义        | 4  |
| 3 程序烧写与系统下载              | 5  |
| 3.1bootloader 烧写         | 5  |
| 3.1.1 烧写 Nor Flash 软件安装  | 6  |
| 3.1.2ARM9 NOR Flash 烧写流程 | 8  |
| 3.2 下载操作系统               | 12 |
| 3.2.1 下载系统前准备工作          | 12 |
| 3.2.2 下载 Linux 系统        | 13 |
| 3.2.3 下载 WindowsCE 系统    | 19 |
|                          |    |

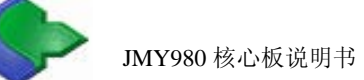

# 1简介

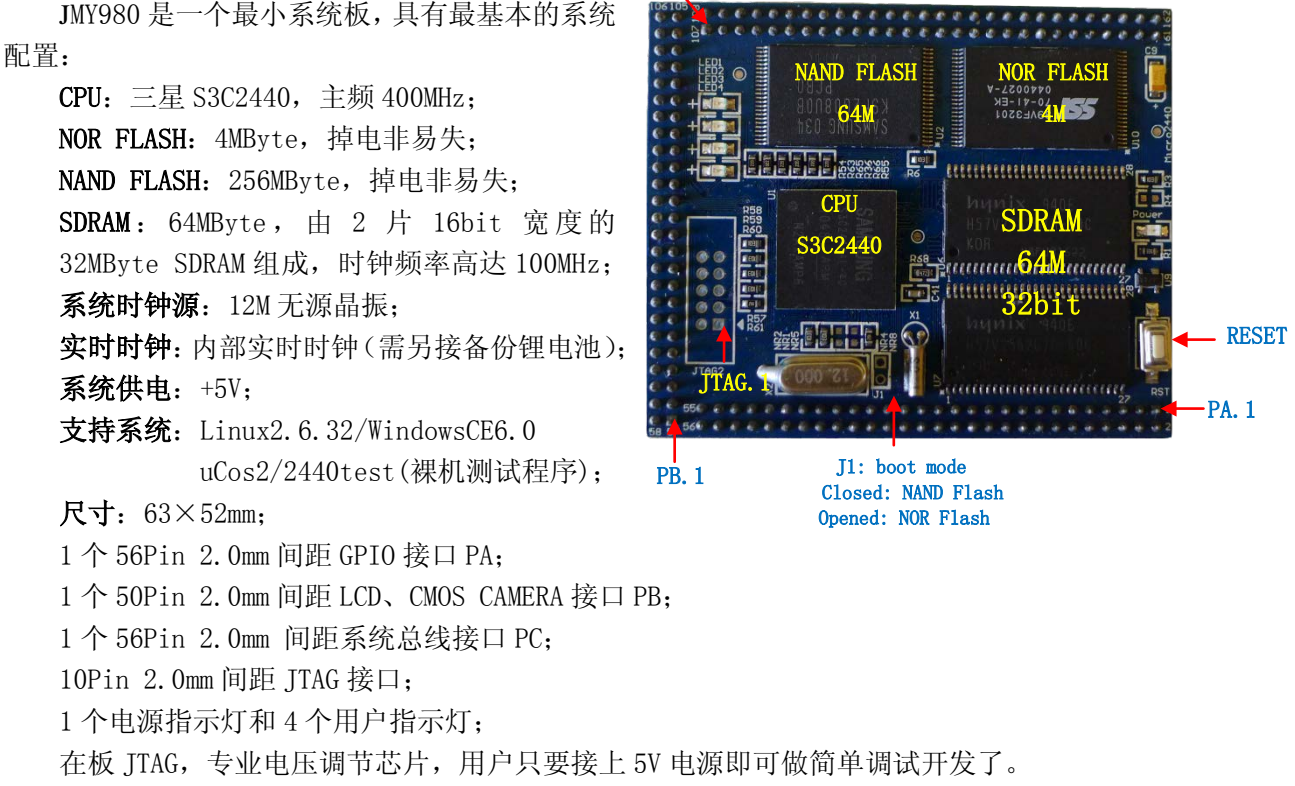

PC. 1

注:资料光盘中提供核心板原理图和 PCB 封装,开发工具和三星原厂资料。

## 2 接口与地址分配说明

#### 2.1 管脚说明

| 端口 PA | 网络名称   | 说明(有些端口可复用)          | 端口 PA | 网络名称   | 说明(有些端口可复用)          |
|-------|--------|----------------------|-------|--------|----------------------|
| PA1   | VDD5V  | 5V 电源                | PA2   | GND    | 世                    |
| PA3   | EINT19 | EINT19/GPG11         | PA4   | EINT18 | EINT18/GPG10/nCTS1   |
| PA5   | EINT17 | EINT17/GPG9/nRST1    | PA6   | EINT16 | EINT16/GPG8          |
| PA7   | EINT15 | EINT15/GPG7/SPICLK1  | PA8   | EINT14 | EINT14/GPG6/SPIMOSI1 |
| PA9   | EINT13 | EINT13/GPG5/SPIMIS01 | PA10  | EINT11 | EINT11/GPG3/nSS1     |
| PA11  | EINT8  | EINT8/GPG0           | PA12  | EINT6  | EINT6/GPF6           |
| PA13  | EINT5  | EINT5/GPF5           | PA14  | EINT4  | EINT4/GPF4           |
| PA15  | EINT3  | EINT3/GPF3           | PA16  | EINT2  | EINT2/GPF2           |

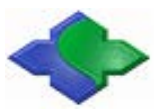

http://www.jinmuyu.com

| PA17 | EINT1   | EINT1/GPF1               | PA18 | EINT0    | EINTO/GPF0              |
|------|---------|--------------------------|------|----------|-------------------------|
| PA19 | WP_SD   | WP_SD/GPH8               | PA20 | SDCLK    | SDCLK/GPE5              |
| PA21 | SDCMD   | SDCMD/GPE6               | PA22 | SDDATA2  | SDDATA2/GPE9            |
| PA23 | SDDATA3 | SDDATA3/GPE10            | PA24 | SDDATAO  | SDDATAO/GPE7            |
| PA25 | SDDATA1 | SDDATA1/GPE8             | PA26 | LCDVF2   | OMO(NOR-NAND Select)    |
| PA27 | LCDVF0  | LCDVF0/GPC5,Used for     | PA28 | M_nRESET | 手动复位信号(低电平有             |
|      |         | USB_EN                   |      |          | 效)                      |
| PA29 | DN1     | DN1/PDN0, USB Slave's D- | PA30 | DP1      | DP1/PDP0,USB Slave's D+ |
| PA31 | DNO     | DNO,USB Host' s D-       | PA32 | DP0      | DPO,USB Host' s D+      |
| PA33 | AIN2    | AIN2                     | PA34 | VDDRTC   | RTC 电源输入(1.8V)          |
| PA35 | AINO    | AINO                     | PA36 | AIN1     | AIN1                    |
| PA37 | L3MODE  | L3MODE/TOUT2/GPB2        | PA38 | L3DATA   | L3DATA/TOUT3/GPB3       |
| PA39 | L3CLOCK | L3LOCK/TCLK0/GPB4        | PA40 | I2SLRCK  | I2SLRCK/GPE0            |
| PA41 | I2SSCLK | I2SSCLK/GPE1             | PA42 | CDCLK    | CDCLK/GPE2              |
| PA43 | I2SSDI  | I2SSDI/GPE3              | PA44 | I2SSD0   | I2SSDO/GPE4             |
| PA45 | GPB0    | TOUTO/GPB0               | PA46 | GPB1     | TOUT1/GPB1              |
| PA47 | TXD2    | TXD2/nRTS1/GPH6          | PA48 | RXD2     | RXD2/nCTS1/GPH7         |
| PA49 | TXD1    | TXD1/GPH4                | PA50 | RXD1     | RXD1/GPH5               |
| PA51 | TXD0    | TXD0/GPH2                | PA52 | RXD0     | RXD0/GPH3               |
| PA53 | nCTS0   | nCTS0/GPH0               | PA54 | nRTS0    | nRTSO/GPH1              |
| PA55 | I2CSDA  | I2CSDA/GPE15             | PA56 | I2CSCL   | I2CSCL/GPE14            |

| 端口 PB | 网络名称     | 说明(有些端口可复用)         | 端口 PA | 网络名称     | 说明(有些端口可复用)      |
|-------|----------|---------------------|-------|----------|------------------|
| PB1   | TSYM     |                     | PB2   | TSYP     |                  |
| PB3   | TSXM     |                     | PB4   | TSYM     |                  |
| PB5   | VD22     | VD22/GPD14          | PB6   | VD23     | VD23/GPD15       |
| PB7   | VD20     | VD20/GPD12          | PB8   | VD21     | VD21/GPD13       |
| PB9   | VD18     | VD18/GPD10          | PB10  | VD19     | VD19/GPD11       |
| PB11  | VD16     | VD16/GPD8           | PB12  | VD17     | VD17/GPD9        |
| PB13  | VD14     | VD14/GPD6           | PB14  | VD15     | VD15/GPD7        |
| PB15  | VD12     | VD12/GPD4           | PB16  | VD13     | VD13/GPD5        |
| PB17  | VD10     | VD10/GPD2           | PB18  | VD11     | VD11/GPD3        |
| PB19  | VD8      | VD8/GPD0            | PB20  | VD9      | VD9/GPD1         |
| PB21  | VD6      | VD6/GPC14           | PB22  | VD7      | VD7/GPC15        |
| PB23  | VD4      | VD4/GPC12           | PB24  | VD5      | VD5/GPC13        |
| PB25  | VD2      | VD2/GPC10           | PB26  | VD3      | VD3/GPC11        |
| PB27  | VDO      | VDO/GPC8            | PB28  | VD1      | VD1/GPC9         |
| PB29  | LCD_PWR  | LCD_PWR/EINT12/GPG4 | PB30  | VM       | VM/VDEN/GPC4     |
| PB31  | VFRAME   | VFRAME/VSYNC/GPC3   | PB32  | VLINE    | VLINE/HSYNC/GPC2 |
| PB33  | VCLK     | VCLK/GPC1           | PB34  | LEND     | LEND/GPC0        |
| PB35  | CAMDATA7 | CAMDATA7/GPJ7       | PB36  | CAMDATA6 | CAMDTAT6/GPJ6    |
| PB37  | CAMDATA5 | CAMDATA5/GPJ5       | PB38  | CAMDATA4 | CAMDATA4/GPJ4    |
| PB39  | CAMDATA3 | CAMDATA3/GPJ3       | PB40  | CAMDATA2 | CAMDATA2/GPJ2    |

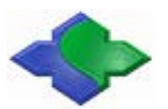

JMY980 核心板说明书

http://www.jinmuyu.com

| PB41 | CAMDATA1  | CAMDATA1/GPJ1  | PB42 | CAMDATAO | CAMDATAO/GPJ0  |
|------|-----------|----------------|------|----------|----------------|
| PB43 | CAMCLK    | CAMCLK/GPJ11   | PB44 | CAM_PCLK | CAM_PCLK/GPJ8  |
| PB45 | CAM_VSYNC | CAM_VSYNC/GPJ9 | PB46 | CAM_HREF | CAM_HREF/GPJ10 |
| PB47 | EINT20    | EINT20/GPG12   | PB48 | CAMRST   | CAMRESET/GPJ12 |
| PB49 | VDD5V     | VDD5V          | PB50 | GND      | GND            |

| 端口 PC | 网络名称    | 说明(有些端口可复用) | 端口 PA | 网络名称    | 说明(有些端口可复用) |
|-------|---------|-------------|-------|---------|-------------|
| PC1   | EINT7   | EINT7/GPF7  | PC2   | EINT9   | EINT9/GPG1  |
| PC3   | LnGCS1  | 片选 LnGCS1   | PC4   | LnGCS3  | 片选 LnGCS3   |
| PC5   | LnGCS2  | 片选 LnGCS2   | PC6   | LnWBE1  | LnWBE1      |
| PC7   | LnGCS4  | 片选 LnGCS4   | PC8   | LnWE    | LnWE        |
| PC9   | Ln0E    | LnOE        | PC10  | nRESET  | nRESET      |
| PC11  | nWAIT   | nWAIT       | PC12  | nXDACK0 | nXDACKO     |
| PC13  | LADDRO  | 地址线 0       | PC14  | nXDREQO | nXDREQO     |
| PC15  | LADDR1  | 地址线1        | PC16  | LADDR2  | 地址线 2       |
| PC17  | LADDR3  | 地址线 3       | PC18  | LADDR4  | 地址线 4       |
| PC19  | LADDR5  | 地址线 5       | PC20  | LADDR6  | 地址线 6       |
| PC21  | LADDR7  | 地址线 7       | PC22  | LADDR8  | 地址线8        |
| PC23  | LADDR9  | 地址线 9       | PC24  | LADDR10 | 地址线 10      |
| PC25  | LADDR11 | 地址线 11      | PC26  | LADDR12 | 地址线 12      |
| PC27  | LADDR13 | 地址线 13      | PC28  | LADDR14 | 地址线 14      |
| PC29  | LADDR15 | 地址线 15      | PC30  | LADDR16 | 地址线 16      |
| PC31  | LADDR17 | 地址线 17      | PC32  | LADDR18 | 地址线 18      |
| PC33  | LADDR19 | 地址线 19      | PC34  | LADDR20 | 地址线 20      |
| PC35  | LADDR21 | 地址线 21      | PC36  | LADDR22 | 地址线 22      |
| PC37  | LADDR23 | 地址线 23      | PC38  | LADDR24 | 地址线 24      |
| PC39  | LDATA0  | 数据线 0       | PC40  | LDATA1  | 数据线1        |
| PC41  | LDATA2  | 数据线 2       | PC42  | LDATA3  | 数据线3        |
| PC43  | LDATA4  | 数据线 4       | PC44  | LDATA5  | 数据线 5       |
| PC45  | LDATA6  | 数据线 6       | PC46  | LDATA7  | 数据线 7       |
| PC47  | LDATA8  | 数据线8        | PC48  | LDATA9  | 数据线 9       |
| PC49  | LDATA10 | 数据线 10      | PC50  | LDATA11 | 数据线 11      |
| PC51  | LDATA12 | 数据线 12      | PC52  | LDATA13 | 数据线 13      |
| PC53  | LDATA14 | 数据线 14      | PC54  | LDATA15 | 数据线 15      |
| PC55  | VDD5V   | 电源 5V       | PC56  | GND     | 地           |

## 2.2 地址空间分配和片选信号定义

S3C2440 支持两种启动模式: Nand Flash 和 Nor Flash 启动。 两种启动模式下,各个片选的存储空间分配是不同的,如下图:

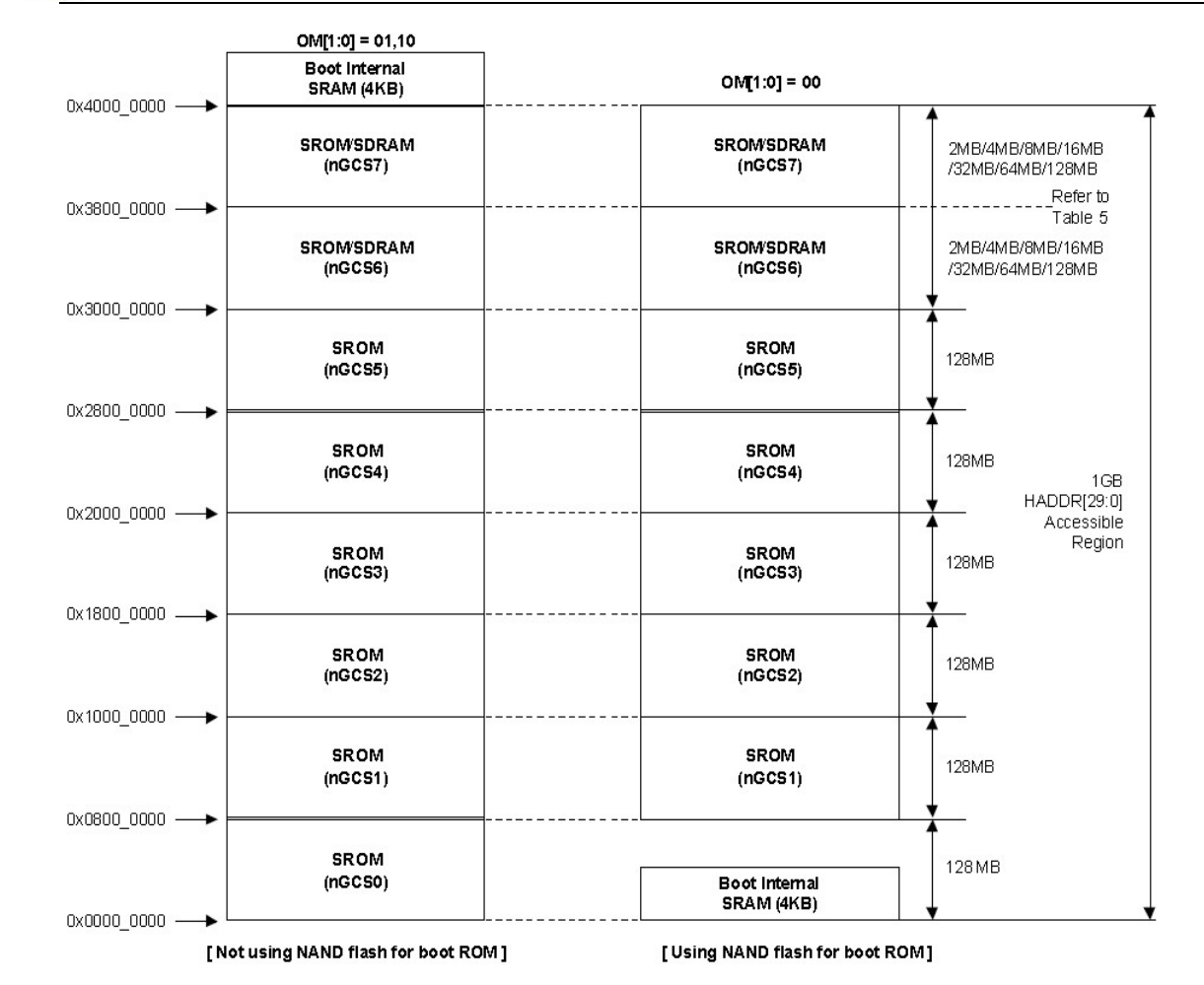

上图中,

左边是 nGCS0 片选的 Nor Flash 启动模式下的存储分配图;

右边是 Nand Flash 启动模式下的存储分配图;

下面是器件地址空间分配和其片选定义

在进行器件地址说明之前,有一点需要注意,nGCS0 片选的空间在不同的启动模式下, 映射的器件是不一样的。由上图可以知道:

在 NAND Flash 启动模式下,内部的 4K Bytes Boot SRAM被映射到 nGCS0 片选的空间; 在 Nor Flash 启动模式下(非 Nand Flash 启动模式),与 nGCS0 相连的外部存储器 Nor Flash 就被映射到 nGCS0 片选的空间

SDRAM 地址空间: 0x30000000 ~ 0x34000000。

## 3 程序烧写与系统下载

#### 3.1bootloader 烧写

新板子是没有任何程序的,我们通过 JTAG 接口烧写第一个程序,就是 Supervivi,借助 Suppervivi 可以使用 USB 口下载更加复杂的系统程序等。

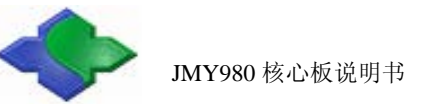

#### 3.1.1 烧写 Nor Flash 软件安装

H-JTAG 软件安装要求: 计算机必须有并口。(该软件安装仅仅在第一次使用的情况下,若已安装,该步骤省略)

#### 1、安装 H-JTAG

H-JTAG 安装文件位于光盘的"JMY980TOOLS\H-JTAG"目录,双击运行,按照其提示安装即可。

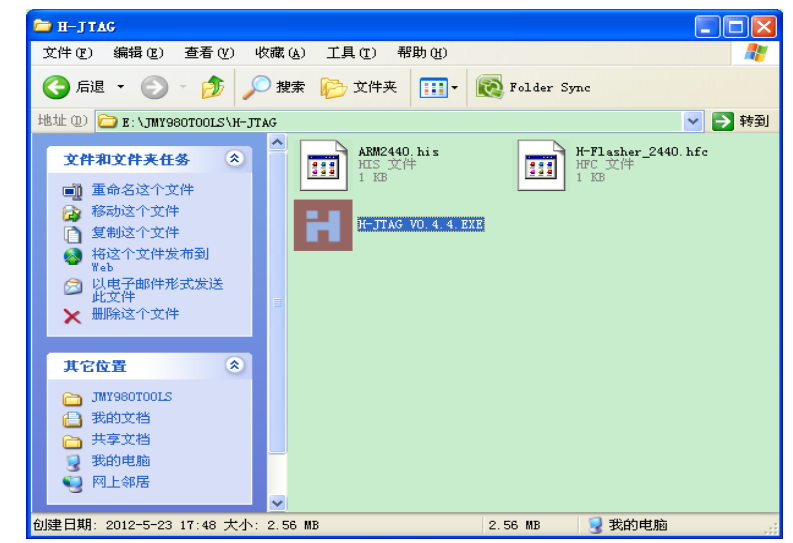

安装完会在桌面生成 H-JTAG 和 H-Flasher 快捷方式,双击运行 H-JTAG,程序将自动 检测是否连接了 JTAG 设备,因为之前我们还没有做任何设置,所以会跳出一个提示窗口:

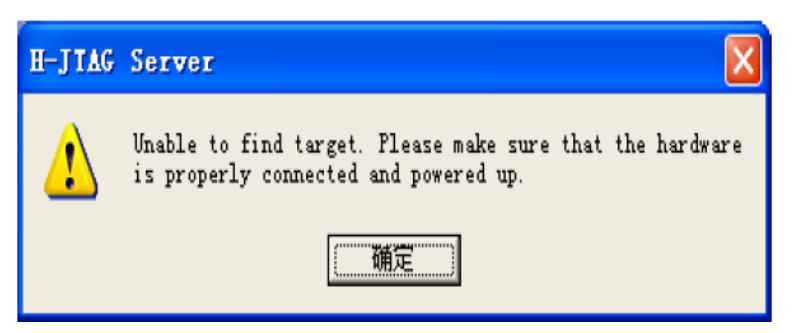

点击确定,进入程序主界面,因为没有连接任何目标器件,因此显示如图所示:

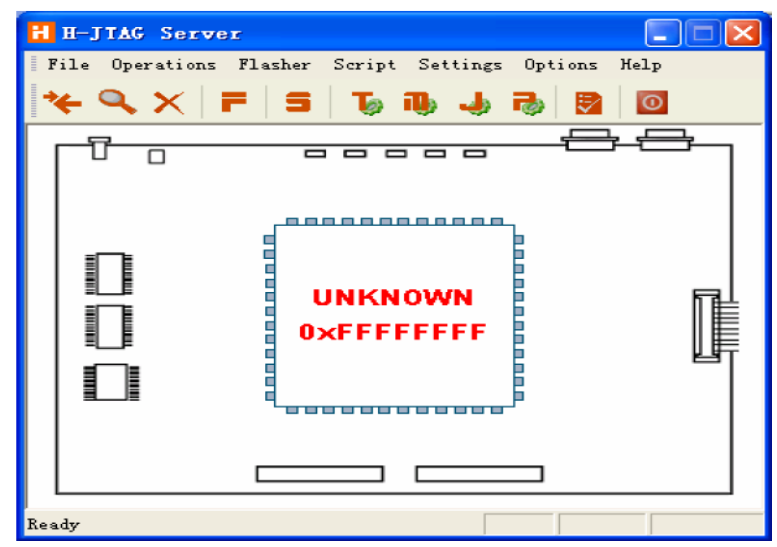

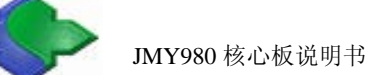

#### 2、设置 JTAG 端口

在 H-JTAG 主界面的菜单里点 Setting->Jtag Setting,做如下图所示设置,点 OK 返回主界面。

| Jtag Settings           |                             |
|-------------------------|-----------------------------|
| Jtag Selection          | User Defined Pin Assignment |
| C Wiggler (Predefined)  | TMS Pin4 D2 -               |
| C Sdt Jtag (Predefined) | TCK Pin2 D0 💌               |
| User Defined            | TDI Pin3 D1 -               |
| Reset Signal Output     | TDO Pin11 Busy 💌            |
| nTRST output inverted   | nTRST NO TAP RST 💌          |
| ■ nSRST output inverted | nSRST NO SYS RST -          |
|                         |                             |
| OK                      | Cancel                      |

3、设置初始化脚本

把光盘 "JMY980TOOLS\H-JTAG" 目录中的 ARM2440.his 和 H-Flasher\_2440.hfc 文件复制 到 H-JTAG 的安装目录,如图:

| 🗁 H-JTAG                                                                                                    |           |              |        |
|----------------------------------------------------------------------------------------------------|-----------|--------------|--------|
| 文件 (2) 编辑 (2) 查看 (2) 收藏 (4) 工具 (1) 帮助 (1)                                                                                                    |           |              | A      |
| 😋 后退 🔹 🐑 🚽 🏂 🔎 搜索 🍋 文件夹 💷                                                                                                    | • 🔞 Folde | r Sync       |        |
| 地址 @) 🛅 D:\Program Files\H-JTAG                                                                                                    |           |              | 💙 🔁 转到 |
| 文件和文件夹任务<br>参 移动所选项目<br>● 复制所选项目<br>● 指选择的项目发布到<br>¥eb<br>》 比串子邮件形式发送<br>所选项目<br>★ 删除所选项目<br>★ 一下Device<br>● Device<br>● Dev |           |              |        |
| 其它位置<br>Program Files<br>受我的文档<br>支持文档<br>又我的电脑<br>阿上邻居<br>详细信息<br>文                                                                                                    |           |              |        |
|                                                                                                    |           | 이 제공수는 너희 만수 |        |
| NEVE 4   MILION                                                                                                    | 1. 11 KB  | ★ 北印电旭       |        |

在 H-JTAG 的主界面,点 Script->Init Script,弹出 Init Script 窗口,点该窗口下面的 Load 按 钮,找到并选择打开刚刚复制的 ARM2440.his 文件,如下图:

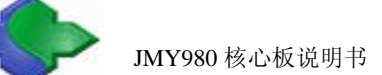

| H-JIAG Server                        |       |        |
|--------------------------------------|-------|--------|
| Init Script                          |       |        |
| 打开                                   |       | ? 🔀    |
| 查找范围 (I): 🗁 H-JTAG                   | 🗢 🗈 ( | *⊞*    |
| FConfig                              |       |        |
| HConfig                              |       |        |
| Target                               |       |        |
| RM2440. his                          |       |        |
| 文件名 (M): ARM2440. his                |       | 打开 (1) |
| 文件类型 [I]: H-Jtag Init Script (*.his) |       | 取消     |
| Enable Auto Init New Load            | ок    | Cancel |
| Ready                                |       |        |

这时, Init Script 窗口会被载入的脚本填充,如图,注意不要点选"Enable Auto Init",点 OK 退回 H-JTAG 主界面。

#### 3.1.2ARM9 NOR Flash 烧写流程

- 1、检查烧写工具
- (1)带并口,并且安装了 H-JTAG 软件电脑一台。
- (2) NOR Flash 并口线一条。
- (3) JMY901 非接触射频读写板或贵公司自己的开发板一个。
- 2、配置 H-JTAG 软件
  - 打开软件如图:

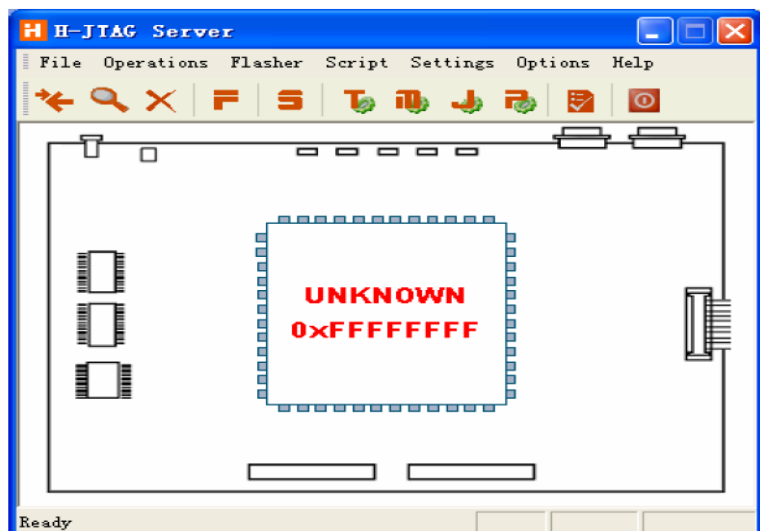

在 H-JTAG 主界面的菜单里点 Setting->Jtag Settings, 做如下图配置:

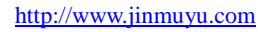

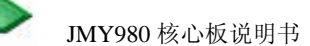

| Jtag Selection          | User Del | ined Pin Assignmen |
|-------------------------|----------|--------------------|
| C Wiggler (Predefined)  | TMS      | Pin4 D2 💌          |
| C Sdt Jtag (Predefined) | TCK      | Pin2 D0 💌          |
| User Defined            | TDI      | Pin3 D1 💌          |
| Reset Signal Output     | TDO      | Pin11 Busy 💌       |
| nTRST output inverted   | nTRST    | NO TAP RST 💌       |
| nSRST output inverted   | nSRST    | NO SYS RST 💌       |
|                         |          |                    |

- 3、连接设备
  - (1) 给核心板连接好+5V 电源线,不供电。
  - (2) 并口线连接核心板和电脑。
  - (3) 确认核心板上 J1 未连接。
  - (4) 打开电源。
- 4、检查设备连接是否正常
  - 点 Operations->Detect Target, 出现如下界面, 说明已经连接上:

| H H-JIAG Server         |                              |
|-------------------------|------------------------------|
| File Operations Flasher | Script Settings Options Help |
| *• • ×   =   s          | 🖸 😰 🌾 🦶 🐠                    |
|                         | ARM920T<br>(0032409D         |
| Ready                   |                              |

- 5、装载 H-Flasher\_2440.hfc
- 点 Flasher->Start H-Flasher, 出现如下 H-Flash 界面:

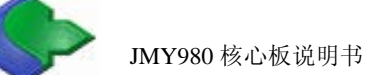

点 H-Flash 界面中 Load, 装入 H-Flasher\_2440.hfc:

| F H-Flasher 📃 🗖                                                                                                    | × |
|----------------------------------------------------------------------------------------------------|---|
| New Load Save Save As Options Exit About                                                                                        |   |
| Program Warned Annual State Coloration 7 天                                                                                      |   |
| 1 P<br>2 M 查找范围 ①: → H-JTAG                                                                                                    |   |
| <ul> <li>3 I: FConfig</li> <li>FDevice</li> <li>P: HConfig</li> <li>Target</li> <li>Temp</li> <li>H-Flasher_2440.hfc</li> </ul> |   |
| 文件名 W): H-Flasher_2440.hfc 打开 (U)<br>文件类型 (I): H-Flasher Configuration Files (*.hfc ) 取消                                        |   |
|                                                                                                    |   |

载入后,会出现如下界面,选择 SST39VF3201:

| 🖥 H-Flasher - H-Flasher_2440.hfc         |                                          |                                        |  |  |  |  |  |  |  |
|------------------------------------------|------------------------------------------|----------------------------------------|--|--|--|--|--|--|--|
| New Load Save Save As Options Exit About |                                          |                                        |  |  |  |  |  |  |  |
| Program Wizard                           | >> Flash Selection                       |                                        |  |  |  |  |  |  |  |
| 1 Flash Selection                        |                                          | Vendor: SST                            |  |  |  |  |  |  |  |
| Z Memory Config<br>3 Init Script         |                                          | PartNo: SST39VF3201<br>Type: NOR Flash |  |  |  |  |  |  |  |
| 4 Programming                            |                                          | Sector: 1024                           |  |  |  |  |  |  |  |
| . H-Flasher Help                         |                                          | Size: 4 MB<br>ID: 0x235B00BF           |  |  |  |  |  |  |  |
|                                          | SST39VF1601                              | Width: 16-Bit                          |  |  |  |  |  |  |  |
|                                          | SST39VF1682<br>SST39VF200A<br>SST39VF320 |                                        |  |  |  |  |  |  |  |
|                                          | SST39VF3201                              |                                        |  |  |  |  |  |  |  |

- 6、设置烧写参数
- (1) 点击 4 Programing

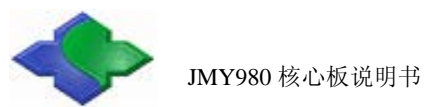

| 🖥 H-Flasher - H-Flasher_2440. hfc        |                              |         |  |  |  |  |  |  |  |
|------------------------------------------|------------------------------|---------|--|--|--|--|--|--|--|
| New Load Save Save As Options Exit About |                              |         |  |  |  |  |  |  |  |
| Program Wizard                           | >> Programming - SST39VF3201 |         |  |  |  |  |  |  |  |
| 1 Flash Selection                        | Flash: Unchecked             | Check   |  |  |  |  |  |  |  |
| 2 Memory Config                          | Target: Unchecked            |         |  |  |  |  |  |  |  |
| 3 Init Script                            |                              |         |  |  |  |  |  |  |  |
| 🎙 Programming                            | Type: Auto Flash Download    | Program |  |  |  |  |  |  |  |
| 👎 H-Flasher Help                         | Src File:                    |         |  |  |  |  |  |  |  |
|                                          | Dst Addr:                    |         |  |  |  |  |  |  |  |
|                                          |                              |         |  |  |  |  |  |  |  |
|                                          | From: Entire Chip            | Frase   |  |  |  |  |  |  |  |
|                                          |                              |         |  |  |  |  |  |  |  |
|                                          | To: Entire Chip              | Blank   |  |  |  |  |  |  |  |
|                                          |                              |         |  |  |  |  |  |  |  |

(2) 点击 Check 按钮, 假如核心板子没有问题, 显示如下界面:

| ew Load Save Save                                                       | e As Uphons                   | Exit About                                                              |   |         |
|-------------------------------------------------------------------------|-------------------------------|-------------------------------------------------------------------------|---|---------|
| Program Wizard<br>1 Flash Selection<br>2 Memory Config<br>3 Init Script | >> Progr<br>Flash:<br>Target: | amming - AM29LV160DB<br>AM29LV160DB 0x22490001<br>ARM920T Little-Endian |   | Check   |
| Programming                                                             | Type:                         | Auto Flash Download                                                     | • | Program |
| ₹ H-Flasher Help                                                        | Src File:<br>Dst Addr:        | [                                                                       |   |         |
|                                                                         | From:                         | Entire Chip                                                             | • | Erase   |
|                                                                         | To:                           | Entire Chip                                                             | • | Blank   |

(3) 点 Type 下拉列表,选择"Plain Binary Format":

| w Load Save Save                                      | As Options             | Exit About                                                     |   |         |
|-------------------------------------------------------|------------------------|----------------------------------------------------------------|---|---------|
| Program Wizard                                        | >> Progr               | amming - AM29LV160DB                                           |   |         |
| 1 Flash Selection<br>2 Memory Config<br>3 Init Script | Flash:<br>Target       | Unchecked<br>Unchecked                                         |   | Check   |
| 4 Programming                                         | Type:                  | Auto Flash Download                                            | • | Program |
| ₹ M-Flasher Help                                      | Sic File:<br>Dist Addr | Auto Flash Download<br>Intel Hex Format<br>Risin Binary Format |   | 4       |
|                                                       | From:                  | Entire Chip                                                    | • | Erase   |
|                                                       | To                     | Entire Chin                                                    | - | Blank.  |

- (4) 再点 Src File 右侧的浏览按钮...,选择所要烧写的文件 supervivi-128M。
- (5) 并在 Dst Addr 一栏中输入 0。
- 7、烧写

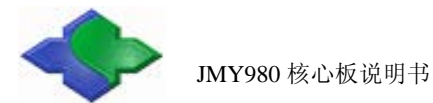

| H | H-Flasher |                                       |               |  |  |  |  |  |
|---|-----------|---------------------------------------|---------------|--|--|--|--|--|
|   | B         | Programmed and verified successfully. |               |  |  |  |  |  |
|   |           | 00:05:40 100% 23 KB/s Siz             | ze = 123.2 KB |  |  |  |  |  |
|   |           |                                       | Close         |  |  |  |  |  |

#### 3.2 下载操作系统

#### 3.2.1 下载系统前准备工作

- 1、检查下载工具
- (1) 带 USB 及串口电脑一台。
- (2) USB、串口电缆各一条。
- (3) JMY980 核心板一个。
- (4)开发底板一个(自备或使用 JMY901)。
- (5) DNW 软件和 115200.ht 超级终端软件(这 2 个软件无需安装, 直接复制到硬盘即可运行)。
- (6) 安装 USB 下载驱动 (JMY980TOOLS\usb 下载驱动)。
- (7) J1 保持断开状态 (NOR Flash 启动模式)。
- 2、打开软件
- (1) 打开 115200.ht 超级终端软件,如下图:

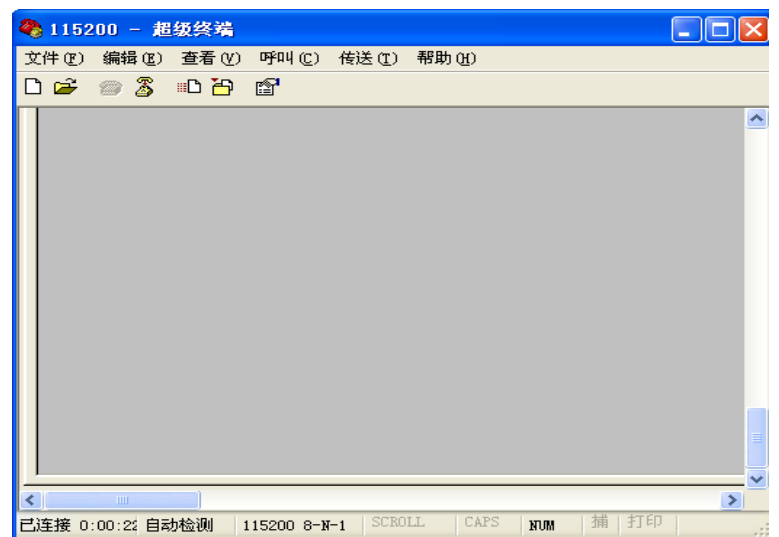

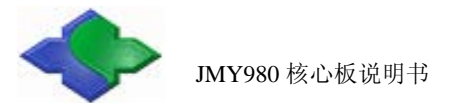

(2) 打开 DNW 软件,如下图:

| DNV v0.     | 50A [(   | COM:x][USB:x  | 1    |
|-------------|----------|---------------|------|
| Serial Port | USB Port | Configuration | Help |
|             |          |               |      |
|             |          |               |      |
|             |          |               |      |
|             |          |               |      |
|             |          |               |      |
|             |          |               |      |
|             |          |               |      |
|             |          |               |      |
|             |          |               |      |
|             |          |               |      |
|             |          |               |      |
|             |          |               |      |
|             |          |               |      |
|             |          |               |      |
|             |          |               |      |

### 3.2.2 下载 Linux 系统

1、确保串口和 USB Slave 口已连接好,上电后 115200.sh 软件会出现如下图所示信息:

|                                                                                                    | _ |
|----------------------------------------------------------------------------------------------------|---|
| 🧠 115200 - 超级终端                                                                                                    | × |
| 文件 (E) 编辑 (E) 查看 (V) 呼叫 (C) 传送 (E) 帮助 (H)                                                                                                    |   |
|                                                                                                    |   |
| <pre>[x] format NAND FLASH for Linux<br/>[v] Download vivi<br/>[k] Download linux kernel<br/>[y] Download root_vaffs image<br/>[a] Absolute User Application<br/>[n] Download Nboot for WinCE<br/>[1] Download WinCE boot-logo<br/>[w] Download WinCE NK.bin<br/>[d] Download &amp; Run<br/>[z] Download &amp; Run<br/>[z] Download &amp; Run<br/>[g] Boot linux from RAM<br/>[f] Format the nand flash<br/>[b] Boot the system<br/>[s] Set the boot parameters<br/>[u] Backup NAND Flash to HOST through USB(upload)<br/>[r] Restore NAND Flash from HOST through USB<br/>[g] Goto shell of vivi<br/>[i] Version: 0945-2K<br/>Enter your selection: _</pre> |   |
|                                                                                                    |   |
| 已连接 0:22:35 自动检测 115200 8-N-1 SCROLL CAPS NUM 捕 打印                                                                                                    |   |

格式化 Nand Flash
 选择功能键[f],开始对 Nand Flash 进行分区,如下图:

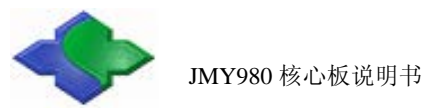

| 🧠 115200 - 超级终端                                                                                                    |                                         |  |  |  |  |  |  |  |
|----------------------------------------------------------------------------------------------------|-----------------------------------------|--|--|--|--|--|--|--|
| 文件(22) 编辑(22) 查看(4                                                                                                    | /) 呼叫(C) 传送(T) 帮助(H)                    |  |  |  |  |  |  |  |
| D 🖻 📨 🅈 🗈 🔁                                                                                                    |                                         |  |  |  |  |  |  |  |
| <pre>[z] Download zImage into RAM [g] Boot linux from RAM [f] Format the nand flash [b] Boot the system [s] Set the boot parameters [u] Backup NAND Flash to HOST through USB(upload) [r] Restore NAND Flash from HOST through USB [q] Goto shell of vivi [i] Version: 0945-2K Enter your selection: f</pre> |                                         |  |  |  |  |  |  |  |
|                                                                                                    | ••••••••••••••••••••••••••••••••••••••• |  |  |  |  |  |  |  |
|                                                                                                    |                                         |  |  |  |  |  |  |  |
|                                                                                                    |                                         |  |  |  |  |  |  |  |
|                                                                                                    | • • • • • • • • • • • • • • • • • • • • |  |  |  |  |  |  |  |
|                                                                                                    |                                         |  |  |  |  |  |  |  |
|                                                                                                    |                                         |  |  |  |  |  |  |  |
|                                                                                                    |                                         |  |  |  |  |  |  |  |
|                                                                                                    | · · · · · · · · · · · · · · · · · · ·   |  |  |  |  |  |  |  |
| ▲<br>「 三 注 接 0:24:29 自动检测                                                                                                    | ▲ 115200 8-x-1 SCROLL CAPS NUM 捕 打印 .   |  |  |  |  |  |  |  |

3、查看 DNW 软件中"USB: OK",如下图:

|  |        | [COM:x][USB:OK] |     |      |               |      |  |
|--|--------|-----------------|-----|------|---------------|------|--|
|  | Serial | Port            | USB | Port | Configuration | Help |  |
|  |        |                 |     |      |               |      |  |
|  |        |                 |     |      |               |      |  |
|  |        |                 |     |      |               |      |  |
|  |        |                 |     |      |               |      |  |

4、安装 bootloader

选择功能键[v],如下图:

| 🗣 115200 - 嘉築接端                                                                                                    |  |
|----------------------------------------------------------------------------------------------------|--|
| 文件② 編輯② 雅香② 呼叫② 传送③ 帮助③                                                                                                    |  |
| 0 📽 🕫 🖇 🗅 🖆                                                                                                    |  |
| [x] format NAND FLASH for Linux<br>[v] Download vivi<br>[k] Download linux kernel<br>[y] Download root_yaffs image<br>[a] Absolute User Application                                                       |  |
| <pre>[n] Download Whoot for WinCE [1] Download WinCE boot-logo [w] Download WinCE NK.bin [d] Download &amp; Run [z] Download zImage into RAM [g] Boot linux from RAM [f] Format the nand flash</pre>      |  |
| Is) boot the system<br>[s] Set the boot parameters<br>[u] Backup NRND Flash to HOST through USB(upload)<br>[r] Restore NAND Flash from HOST through USB<br>[q] Goto shell of vivi<br>[i] Version: 0045-24 |  |
| Enter your selection: v<br>USB host is connected. Waiting a download.                                                                                                    |  |

点击 DNW 软件的"USB Port->Transmit->Transmit",如下图:

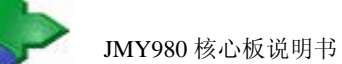

| E DI  | W v0.5  | 0A [C                                    | 0 <b>[]:x][</b> USB:0 | K]   |  |  |   |
|-------|---------|------------------------------------------|-----------------------|------|--|--|---|
| Serie | al Port | JSB Port                                 | Configuration         | Help |  |  |   |
| Seri  | 1 Port  | JSB Port<br>Transmi<br>Rx Test<br>Status | Configuration<br>t    | Help |  |  |   |
|       |         |                                          |                       |      |  |  | ~ |

选择 supervivi-128M, 点打开, 如下图:

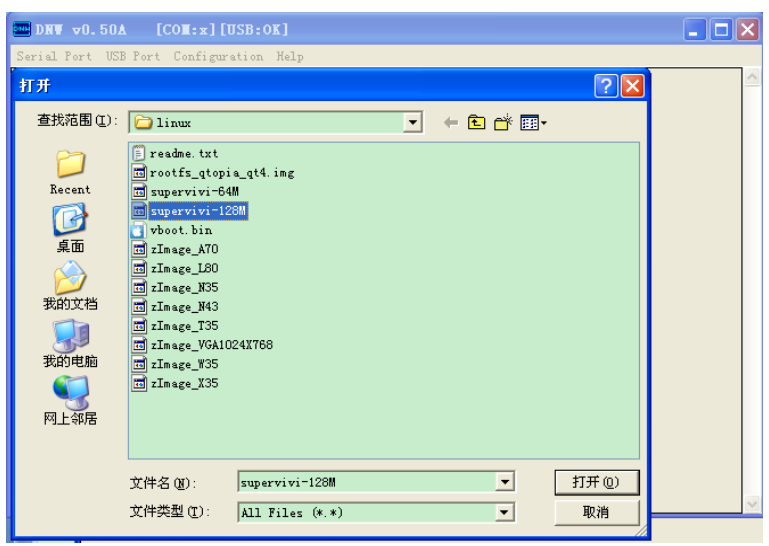

5、安装 Linux 内核 选择功能键[k],如下图:

| 8 115200 - 超级终端                                                                                                    |   | < |
|----------------------------------------------------------------------------------------------------|---|---|
| 文件でに編載でした春代の呼叫でに体送でし、帮助化的                                                                                                    |   | _ |
|                                                                                                    |   | _ |
| RECEIVED and Writed FILE SIZE:95675722 (614KB/S, 152S)<br>[x] format NAND FLASH for Linux<br>[v] Download vivi<br>[k] Download linux kernel<br>[y] Download rolyaffs image<br>[a] Absolute User Application<br>[n] Download WinCE toot-logo<br>[w] Download WinCE toot-logo<br>[w] Download WinCE Kt.bin<br>[d] Download WinCE Kt.bin<br>[d] Download ZImage into RAM<br>[g] Boot linux from RAM<br>[g] Boot linux from RAM<br>[s] Set the boot parameters<br>[s] Set the boot parameters<br>[s] Set the boot parameters<br>[s] Set the boot Flash to HOST through USB(upload)<br>[r] Restore NAND Flash from HOST through USB<br>[g] Got shell of vivi<br>[i] Version: 0945-2K<br>Fetore usure solection: k | 1 |   |
| USB host is connected. Waiting a download.                                                                                                    |   |   |
|                                                                                                    |   |   |

点击 DNW 软件的"USB Port->Transmit->Transmit",选择 zImage\_Q35,如下图:

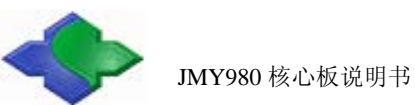

| DHW v0.50                                  | A [COM:x][                                                                                                    | USB:OK]                            |   |         |     | _ 🗆 🛛    |
|--------------------------------------------|----------------------------------------------------------------------------------------------------|------------------------------------|---|---------|-----|----------|
| Serial Port US                             | B Port Configu                                                                                                    | ation Help                         |   |         |     |          |
| 打开                                         |                                                                                                    |                                    |   |         | ? 🔀 | <u>^</u> |
| 查找范围(I):                                   | 🗀 linux                                                                                                    |                                    | • | 🗈 💣 🎟 • |     |          |
| Recent<br>原面<br>現面<br>我的文档<br>現的电脑<br>例上卻居 | <pre>readme.txt rootf_qtop supervivi-0; rootf_qtop supervivi-1; vboot.bin rImag_ANO rImag_ASO rImag_ASS rImag_ASS rImag_ASS rImag_ASS rImag_ASS rImag_ASS rImag_ASS</pre> | ia_qt4.img<br>MM<br>28M<br>324X768 |   |         |     |          |
|                                            | 文件名(图):                                                                                                    | zImage_Q35                         |   | -       | 打开@ |          |
|                                            | 文件类型(I):                                                                                                    | All Files (*.*)                    |   | -       | 取消  | ~        |

6、安装根文件系统

选择功能键[y],如下图:

| 💐 115200 - 超级终端                                                                                                    |  |
|----------------------------------------------------------------------------------------------------|--|
| 文件 ② 编辑 ② 查看 ④ 呼叫 ② 传送 ③ 帮助 ④                                                                                                    |  |
|                                                                                                    |  |
| Written 2266616 bytes<br>[x] format NAND FLASH for Linux<br>[v] Download vivi<br>[k] Download linux kernel<br>[y] Download Noot for WinCE<br>[a] Absolute User Application<br>[n] Download Noot for WinCE<br>[1] Download WinCE boot-logo<br>[w] Download & Run<br>[2] Download & Run<br>[2] Download & Run<br>[3] Boot linux from RAM<br>[6] Boot linux from RAM<br>[6] Boot the system<br>[5] Set the boot parameters<br>[1] Boot the system<br>[5] Set the boot parameters<br>[1] Boot he system<br>[5] Set the boot parameters<br>[1] Boot shell of vivi<br>[1] Version: 0945-2K<br>Enter your selection: y<br>USB host is connected. Waiting a download. |  |
| 山土致 0.34.15 田内地面前 115200 0-1-1 000000 1000 1000 1000 1000                                                                                                    |  |

点击 DNW 软件的 "USB Port->Transmit->Transmit",选择 rootfs\_qtopia\_qt4.img,如下图:

| Serial Port US                                                                                                    | B Port Configur                                                                                                    | usb:uxj<br>ation Help                       |   |         |                       |   |
|----------------------------------------------------------------------------------------------------|----------------------------------------------------------------------------------------------------|---------------------------------------------|---|---------|-----------------------|---|
| 打开<br>査找范围 (D):<br>Recent<br>で<br>泉面<br>安的文档<br>受<br>我的电脑<br>で<br>、<br>の<br>、<br>、<br>、<br>、<br>、<br>、<br>、<br>、<br>、<br>、<br>、<br>、<br>、 | inux<br>readme.txt<br>mootfs_qtop<br>supervivi-6<br>supervivi-1<br>votot.bin<br>rimage_J30<br>rimage_J35<br>rimage_J35<br>rimage_J35<br>rimage_J35<br>rimage_J35<br>rimage_J35<br>rimage_J35<br>rimage_J35<br>rimage_J35 | i <b>a_qt4, img</b><br>4M<br>28M<br>D24X768 | • | - 🖻 📸 📰 |                       |   |
|                                                                                                    | 文件名 (2):<br>文件类型 (1):                                                                                                    | rootfs_qtopia_qt4.img<br>All Files (*.*)    |   | •       | 打开 ( <u>0</u> )<br>取消 | v |

开始传送文件系统,时间稍长,请等候,传送过程如下图:

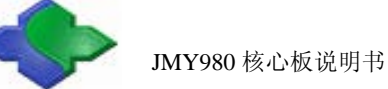

| 文件(2) 編輯(2) 香香(2) 呼叫(2) 併送(2) 帮助(2)<br>(a) Absolute User Application (<br>1) Download Nboot for WinCE<br>(1) Download WinCE boot-logo<br>(w) Download WinCE boot-logo<br>(w) Download WinCE KK.bin<br>(1) Download ZImage into RAM<br>(3) Boot Linux from RAM<br>(4) Boot Linux from RAM<br>(5) Set the boot parameters<br>(1) Backup NAND Flash to HOST through USB(upload)<br>(1) Restore NAND Flash to HOST through USB<br>(3) Set the boot parameters<br>(4) Boot shell of vivi<br>(5) Set the boot parameters<br>(4) Backup NAND Flash to HOST through USB<br>(5) Set the boot parameters<br>(5) Set the boot parameters<br>(5) Set the boot parameters<br>(6) Set the boot parameters<br>(7) Backup NAND Flash from HOST through USB<br>(3) Soto shell of vivi<br>(1) Version: 0945-2K<br>Enter your selection: y<br>USB host is connected. Waiting a download.<br>Now, Downloading IADDRESS:30000000h, TOTAL:956757221<br>Downloaded file at 0x300000000, size = 95675712 bytes<br>Flash params: oobsize = 64, oobblock = 2048, erasesize = 131072, partition size<br>= 262668288<br>(5) Set to a parameters wood parameters wood parameters wo | 🗞 115200 - 超级终端                                                                                                    |
|----------------------------------------------------------------------------------------------------|----------------------------------------------------------------------------------------------------|
| □ ●       3       □ ○       ●         Ial Absolute User Application       ●         In Download Nhoot for WinCE       ●         Il Download WinCE boot-logo       ●         (w) Download WinCE NK.bin       ●         Id Download KunCE NK.bin       ●         (a) Boot linux from RAM       ●         (a) Boot linux from RAM       ●         (b) Boot the system       ●         (c) State Parameters       ●         (c) Boot the system       ●         (c) State Parameters       ●         (c) Boot shell of vivi       ●         (c) State Parameters       ●         (c) Boot shell of vivi       ●         (c) State Parameters       ●         (c) Boot shell of vivi       ●         (c) State Parameters       ●         (c) Boot shell of vivi       ●         (c) State Parameters       ●         (c) Boot shell of vivi       ●         (c) State Parameters       ●         (c) Boot shell of vivi       ●         (c) State Parameters       ●         (c) State Parameters       ●         (c) State Parameters       ●         (c) State Parameters       ●         (c)                                                                                                    | 文件 (2) 编辑 (2) 查看 (2) 呼叫 (2) 传送 (2) 帮助 (3)                                                                                                    |
| [a] Absolute User Application [a] Absolute User Application [b] Download Nboot for WinCE [1] Download WinCE boot-logo [w] Download WinCE NK.bin [d] Download ZImage into RAM [g] Boot linux from RAM [g] Boot linux from RAM [s] Set the boot parameters [u] Backup NAND Flash to HOST through USB(upload) [r] Restore NAND Flash from HOST through USB [a] Got shell of vivi [i] I Version: 0945-2X Enter your selection: y USB host is connected. Waiting a download. Now, Downloading [ADDRESS:3000000h, TOTAL:956757221 Downloaded file at 0x30000000, size = 95675712 bytes Flash params: oobsize = 64, oobblock = 2048, erasesize = 131072, partition size = 262668288                                                                                                    |                                                                                                    |
| Block prospediation (count) Block had(addr/count) Block processed/All(%)                                                                                                    | [a] Absolute User Application<br>In Download Nboot for WinCE<br>II Download WinCE boot-logo<br>[w] Download WinCE NK.bin<br>[d] Download Zhage into RAM<br>[g] Boot linux from RAM<br>[g] Boot linux from RAM<br>[f] Format the nand flash<br>[b] Boot the system<br>[s] Set the boot parameters<br>[u] Backup NAND Flash to HOST through USB(upload)<br>[r] Restore NAND Flash from HOST through USB<br>[d] Goto shell of vivi<br>[i] Version: 0945-2K<br>Enter your selection: y<br>USB host is connected. Waiting a download.<br>Now, Downloading (ADDRESS:30000000h, TOTAL:95675722]<br>Downloaded file at 0x30000000, size = 95675712 bytes<br>Flash params: oobsize = 64, oobblock = 2048, erasesize = 131072, partition size<br>= 262668288<br>Erasing and programming NAND with yaffs image<br>Block erasing(ddr/count) Block processed/Bll(%) |
|                                                                                                    |                                                                                                    |
| 0x0ffc0000/01995 0x0ebe0000/00009 02004/02004=100% ✓                                                                                                    | 0x0ffc0000/01995 0x0ebe0000/00009 02004/02004=100% ✓                                                                                                    |

传送完毕显示 Load ysffs OK。

- 7、进入 Linux 系统
  - 断电后将 J1 短接,然后重新上电,便从 NAND Flash 启动系统了,如下图:

| 🍳 115200 - 超级终端                                                         | $\mathbf{X}$ |
|-------------------------------------------------------------------------|--------------|
| 文件(12)编辑(12)查看(12) 任送(12) 帮助(13)                                        |              |
|                                                                         |              |
|                                                                         |              |
| vaffs: dev is 32505859 name is "mtdblock3"                              |              |
| yaffs: passed flags ""                                                  |              |
| yaffs: Attempting MTD mount on 31.3, "mtdblock3"                        |              |
| yaffs: auto selecting yaffs2                                            |              |
| block 783 is bad                                                        |              |
| block 743 IS Dad                                                        |              |
| block 1070 is bad                                                       |              |
| block 1111 is bad                                                       |              |
| block 1136 is bad                                                       |              |
| block 1171 is bad                                                       |              |
| block 1189 is bad                                                       |              |
| block 1845 is bad                                                       |              |
| VES Mounted root (usffs filesusten) on deuice 31:3                      |              |
| Freeing init memory 156K                                                |              |
| [29/Nov/1999:16:00:01 +0000] boa: server version Boa/0.94.13            |              |
| [29/Nov/1999:16:00:01 +0000] boa: server built Jul 26 2010 at 15:58:29. |              |
| [29/Nov/1999:16:00:01 +0000] boa: starting server pid=679, port 80      |              |
|                                                                         |              |
| Try to bring ethy interface upethy: link down                           |              |
| Done                                                                    |              |
| Please press Enter to activate this console.                            | I            |
|                                                                         | ~            |
| 已连接 0:57:05 自动检测 115200 8-W-1 SCROLL CAPS WOM 描 打印                      |              |

按回车便可进入 Linux 文件系统进行操作了,如下图:

| 🌯 115200 - 超级终端                                                         |          |
|-------------------------------------------------------------------------|----------|
| 文件 (2) 编辑 (2) 查看 (2) 呼叫 (2) 传送 (2) 帮助 (3)                               |          |
| D 🖨 🗇 🐉 🛍                                                               |          |
| ·                                                                       |          |
| block 943 is bad                                                        |          |
| block 1090 is bad                                                       |          |
| block 1110 is bad                                                       |          |
| block 1111 IS bad                                                       |          |
| block 1171 is bad                                                       |          |
| block 1189 is bad                                                       |          |
| block 1845 is bad                                                       |          |
| Vers: Mounted reat (uaffe filesuster) on device 31:3                    |          |
| Freeing init memory: 156K                                               |          |
| [29/Nov/1999:16:00:01 +0000] boa: server version Boa/0.94.13            |          |
| [29/Nov/1999:16:00:01 +0000] boa: server built Jul 26 2010 at 15:58:29. |          |
| [29/Nov/1999:16:00:01 +0000] boa: starting server pid=6/9, port 80      |          |
| Tru to bring otb0 interface up                                          |          |
| Done                                                                    |          |
|                                                                         |          |
| Please press Enter to activate this console.                            |          |
| lroot@FriendlyHKM /]# is                                                |          |
| dev lib mpt root two www                                                |          |
| etc linuxrc opt sbin usr                                                |          |
| [root@FriendlyARM /]#                                                   |          |
|                                                                         | <b>~</b> |
| 已连接 1:07:20 ANSIW 115200 8-W-1 SURULL UARS NUM 涌 打印                     |          |

8、带触摸显示屏的操作

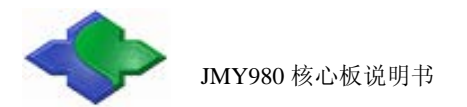

如果连接了触摸屏,开机后便可看见如下 Linux 启动画面:

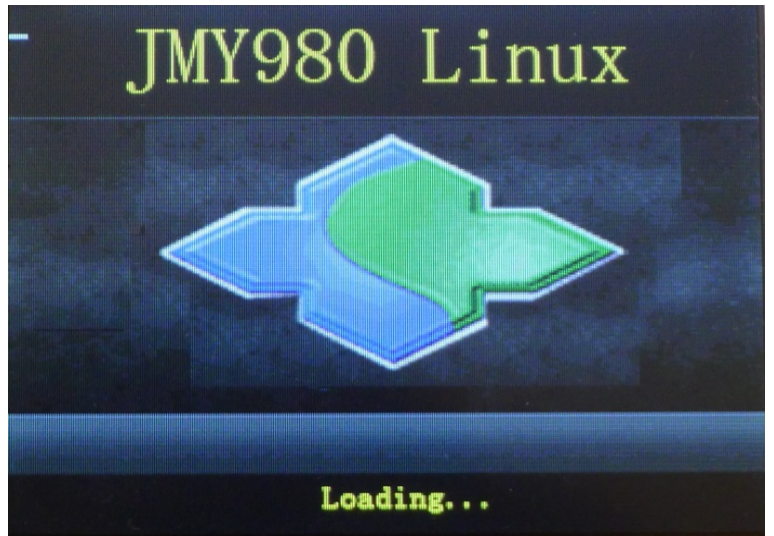

触控校准,点击十字光标校准屏幕,如下图:

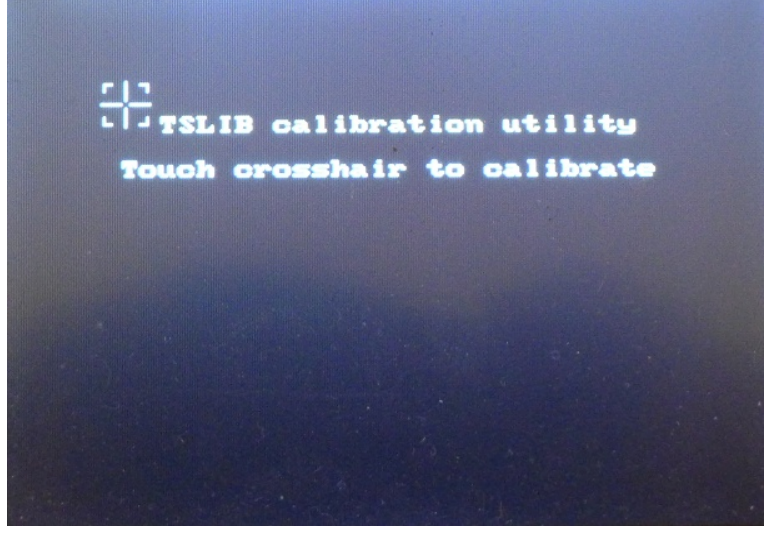

校准后进入 Qtopia 界面,如下图:

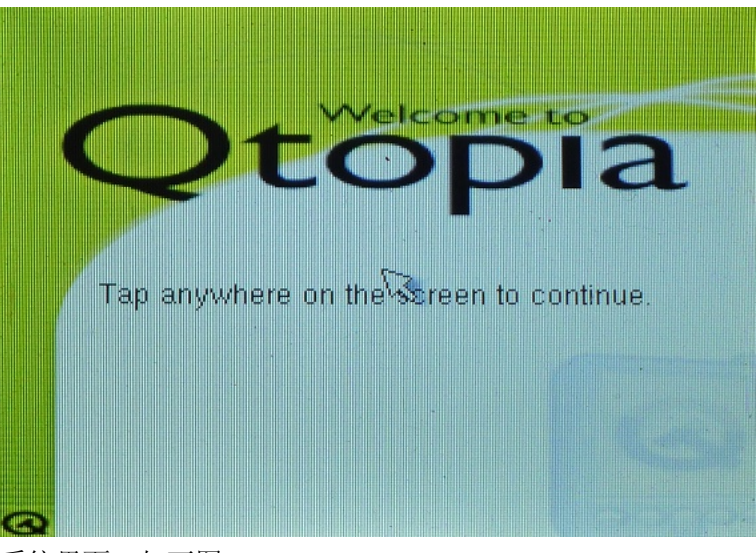

点击屏幕进入系统界面,如下图:

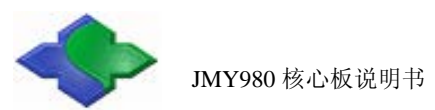

http://www.jinmuyu.com

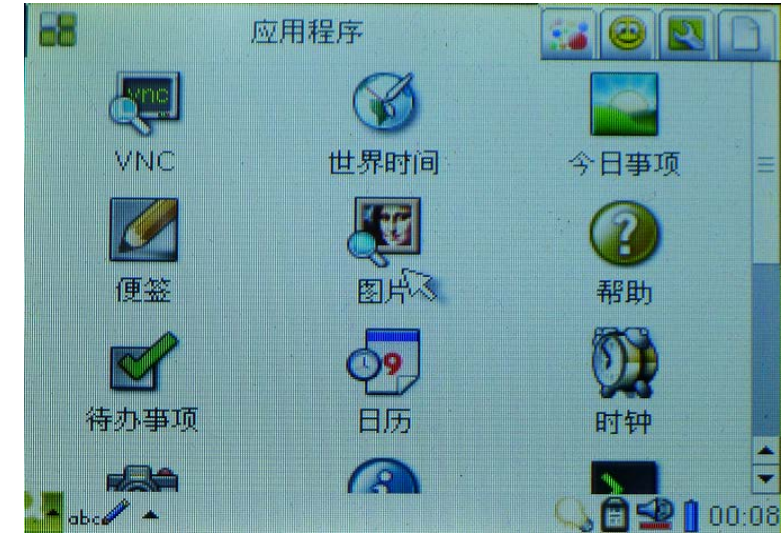

到此 Linux 系统安装完毕!

#### 3.2.3 下载 WindowsCE 系统

下载 WinCE 系统的方法与 Linux 系统一样,这里就不一一演示了,只是功能选择和烧写的文件 不同,烧写文件存放在 "JMY980TOOLS\images\wince6.0" 目录下。 烧写步骤:

- 1、选择功能键[n], 烧写文件 nboot\_Q35.bin;
- 2、选择功能键[l], 烧写文件 bootlogo.bmp;
- 3、选择功能键[w], 烧写文件 NK\_Q35.bin;
- 4、安装 WinCE 与 WindowsXP 的同步软件 ActiveSync,存放目录 "JMY980TOOLS\windows 平 台工具\ActiveSync";

烧写完系统后切换到 NAND Flash 启动,触摸屏会出现如下界面:

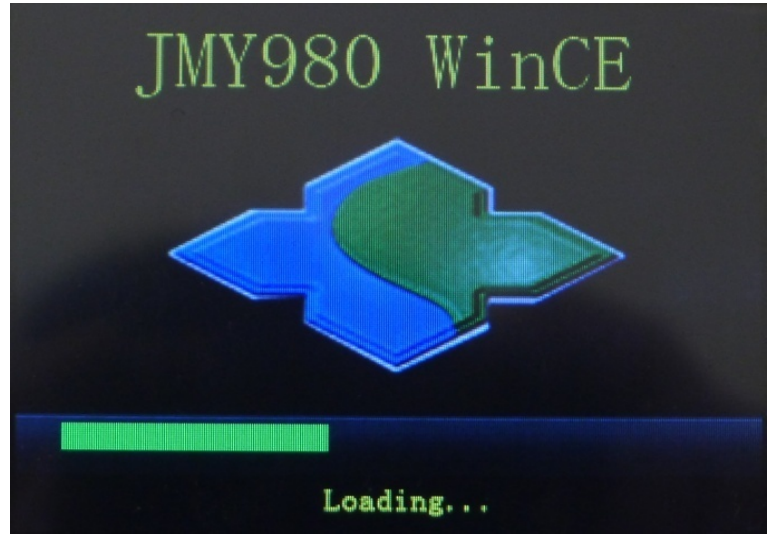

启动 WinCE 界面,如下图:

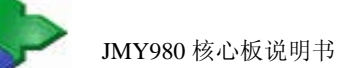

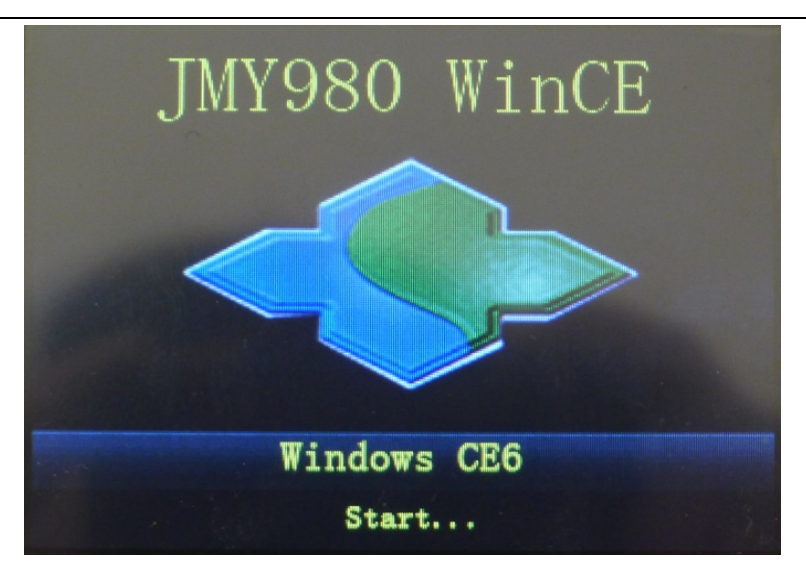

进入 WinCE 操作系统,如下图:

| 回收站                  | Microsoft<br>WordPad |         |           |   |
|----------------------|----------------------|---------|-----------|---|
| 我的设备                 | My<br>Documents      | Embedde | ed CE 6.0 |   |
| Internet<br>Explorer |                      |         |           |   |
| 27                   |                      |         |           | 2 |

同步软件 ActiveSync 会弹出,如下图:

| 😔 Licrosoft ActiveSync                                                                                                    |  |
|----------------------------------------------------------------------------------------------------|--|
| 文件(E) 视图(Y) 工具(E) 帮助(H)                                                                                                    |  |
| <ul> <li>● ●</li> <li>●</li> <li>●<td></td></li></ul> |  |
| JMY980CE                                                                                                    |  |
| <b>己连接</b><br>已同步                                                                                                    |  |
| 信息类型 状态                                                                                                    |  |
|                                                                                                    |  |

到此 WinCE 系统安装完毕!

此说明书在不断更新中,有问题可拨打技术支持电话:

+86 10-69559637, 奚先生